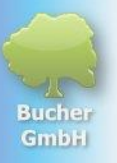

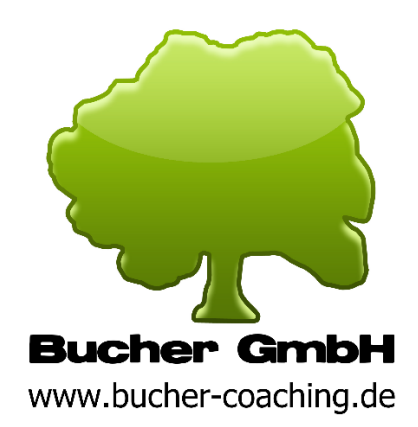

布赫有限公司, Schloßstr。 30,73572 霍伊赫林根,德国 互联网: <u>www.buchergmbh.de</u>/<u>www.bucher-vita-coach.de</u>/<u>www.bu-c.de</u> 电话:+41 7174 7400 电子邮件:info@buchergmbh.de

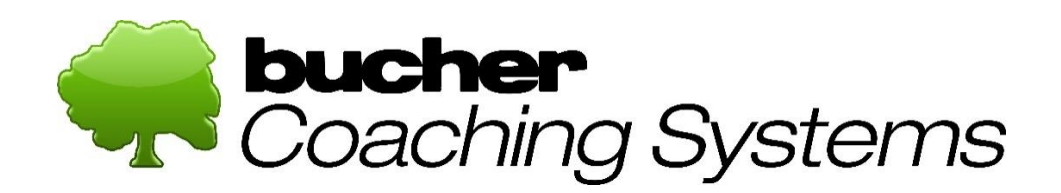

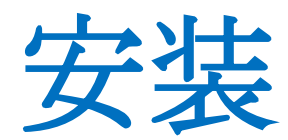

截至: 2024 年 10 月 16 日

为了

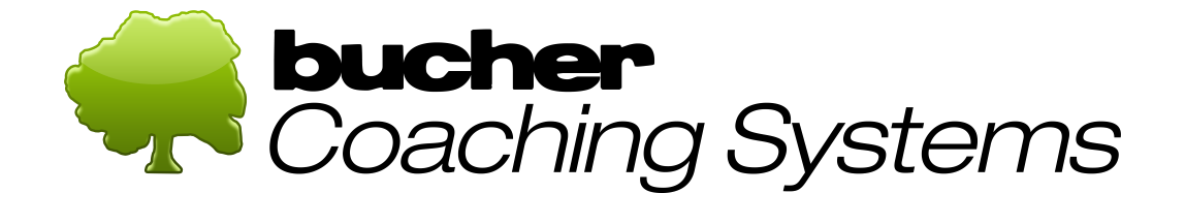

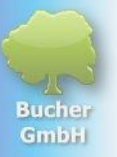

## 目录

| 1 | 安装  |                             | . 3 |
|---|-----|-----------------------------|-----|
|   | 1.1 | 安装要求:                       | . 3 |
|   | 1.2 | 下载(下载软件)                    | . 3 |
|   | 1.3 | 安装                          | . 5 |
|   | 1.4 | 软件激活                        | . 8 |
|   | 1.5 | <b>如果出</b> 现问题              | 10  |
|   | 1.6 | 使用 Microsoft Edge 浏览器时的特殊功能 | 11  |

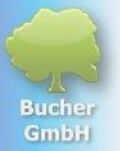

安装 1

### 1.1 安装要求:

- 1. **您需要一台运行** Windows 10 或 11 的 Windows 计算机。无法使用 Apple 或 Linux 等其他操作系统。
- 2. **如果可能的**话,计算机的使用时间不应超过3年,否则工作速度可能会很慢。
- **屏幕分辨率**应为高清或更好的全高清(分辨率越小·您越需要"滚动"**才能看到所有** 内容)。
- 4. 处理器至少应达到"Intel i3"的性能等级, i5 或 i7 是理想的选择。
- 5. RAM 应为 8 GB, 最好为 16 GB。
- 在安装和激活过程中,计算机必须连接到稳定的互联网(LAN 电缆或 WiFi)。即使没有互联网,该程序也可以运行。所有数据通常仅存储在您的本地计 算机上。

### 1.2 下载

### (下载软件)

要下载该软件,请点击以下链接: https://buchergmbh.de/public/bcs\_setup.exe

(或者, 您也可以访问 Bucher GmbH

网站<u>www.buchergmbh.de</u>并登录"客户登录"。为此,请使用 Bucher GmbH 发送给您的许可证数据的用户名和密码。然后,您可以单击"下载"部分中的"Bucher Coaching Systems"并下载最新版本。)

**如果点**击上面的链接没有打开浏览器窗口,请将此链接复制到您的浏览器窗口中(位于 URL 地址栏的最顶部)

**当** Google Chrome**打开**时,请执行以下操作: 您会在浏览器的右上角找到一个显示下载的小图标。当蓝色圆圈填满时,下载完成。如 果您使用 Firefox 作为浏览器,则该过程与 Google Chrome

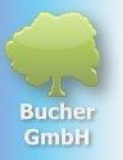

相同。符号不同,但看起来很相似。如果您使用 Microsoft Edge 作为浏览器,则必须执行另一个步骤,如本文末尾所述。

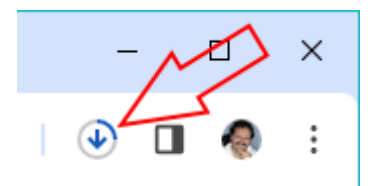

下载完成后该图标将发生变化,如下所示:

### 坐

单击此图标可查看下载内容。该程序的安装文件应显示为顶部条目:

| Aktı   | ueller Downloadverlauf                        | × |
|--------|-----------------------------------------------|---|
| -      | bcs_setup.exe<br>99,1 MB • vor 2 Minuten      |   |
| 9      | bcs_setup (23).exe<br>99,1 MB • vor 5 Minuten |   |
| -      | bcs_setup (22).exe<br>99,1 MB • vor 9 Minuten |   |
| Vollst | tändiger Downloadverlauf                      | ß |
| 单击该条   |                                               |   |

出现来自 Windows 的警告消息,您必须单击"更多信息"。

# Der Computer wurde durch Windows geschützt

Von Microsoft Defender SmartScreen wurde der Start einer unbekannten App verhindert. Die Ausführung dieser App stellt u. U. ein Risiko für den PC dar. <u>Weitere Informationen</u>

然后你必须点击"仍然运行":

 $\times$ 

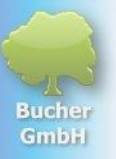

|                       | Trotzdem ausführen | Nicht ausführen |  |
|-----------------------|--------------------|-----------------|--|
|                       |                    |                 |  |
| ( <b>启</b> 动新下载的程序时,始 | 终会出现此消息。)          |                 |  |

**然后将出**现一条有关安装文件安装的警告消息。您必须对以下问题单击"是":"您想要允许......"。

# 1.3 安装

**安装程序**现在出现并询问安装语言(与程序稍后设置的语言无关)。

| Setup-Sp | orache auswählen                                                               | ×         |  |  |  |
|----------|--------------------------------------------------------------------------------|-----------|--|--|--|
| -        | Wählen Sie die Sprache aus, die während o<br>Installation benutzt werden soll: |           |  |  |  |
|          | Deutsch                                                                        |           |  |  |  |
|          | OK                                                                             | Abbrechen |  |  |  |

单击"确定"确认语言。

需要一段时间才会出现下一个窗口:

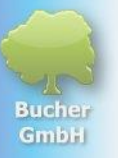

| 😼 Setup - Bucher Coaching Systems Version 6.20.5.0 —                                                                                                    |           |
|----------------------------------------------------------------------------------------------------|-----------|
| Zusätzliche Aufgaben auswählen<br>Welche zusätzlichen Aufgaben sollen ausgeführt werden?                                                                   |           |
| Wählen Sie die zusätzlichen Aufgaben aus, die das Setup während der Install<br>Bucher Coaching Systems ausführen soll, und klicken Sie danach auf "Weiter" | ation von |
| Zusätzliche Symbole:                                                                                                    |           |
| Desktop-Symbol erstellen                                                                                                    |           |
|                                                                                                    |           |
|                                                                                                    |           |
|                                                                                                    |           |
|                                                                                                    |           |
|                                                                                                    |           |
|                                                                                                    |           |
|                                                                                                    |           |
|                                                                                                    |           |
| <u>W</u> eiter >                                                                                                    | Abbrechen |

单击此处的"**下一步**",如有必要,在接下来的窗口中单击"下一步",直到出现"安装"按钮。

| 👼 Setup - Bucher Coaching Systems Version 6.20.5.0 —                                                                                     |         | ×   |
|----------------------------------------------------------------------------------------------------|---------|-----|
| Bereit zur Installation.<br>Das Setup ist jetzt bereit, Bucher Coaching Systems auf Ihrem Computer zu<br>installieren.                   |         |     |
| Klicken Sie auf "Installieren", um mit der Installation zu beginnen, oder auf "Zu<br>um Ihre Einstellungen zu überprüfen oder zu ändern. | rück",  |     |
|                                                                                                    | ^       |     |
| Zusätzliche Aufgaben:<br>Zusätzliche Symbole:<br>Desktop-Symbol erstellen                                                                | ~       |     |
|                                                                                                    | 7       |     |
| < <u>Z</u> urück <u>I</u> nstallieren                                                                                                    | Abbreck | hen |

现在单击"**安装"**。

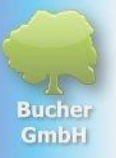

#### 该程序将需要一些时间来安装您计算机上的所有文件:

| 😼 Setup - Bucher Coaching Systems Version 6.20.5.0 —                                                     |       | ×     |
|----------------------------------------------------------------------------------------------------|-------|-------|
| Installiere<br>Warten Sie bitte, während Bucher Coaching Systems auf Ihrem Computer<br>installiert wird. |       | ¢,    |
| Dateien werden entpackt<br>C:\Bucher GmbH\Bucher Coaching Systems\Sprachen.mdb                           |       |       |
|                                                                                                    |       |       |
|                                                                                                    |       |       |
|                                                                                                    |       |       |
|                                                                                                    |       |       |
|                                                                                                    | Abbre | echen |

#### **安装完成后**,出现下图:

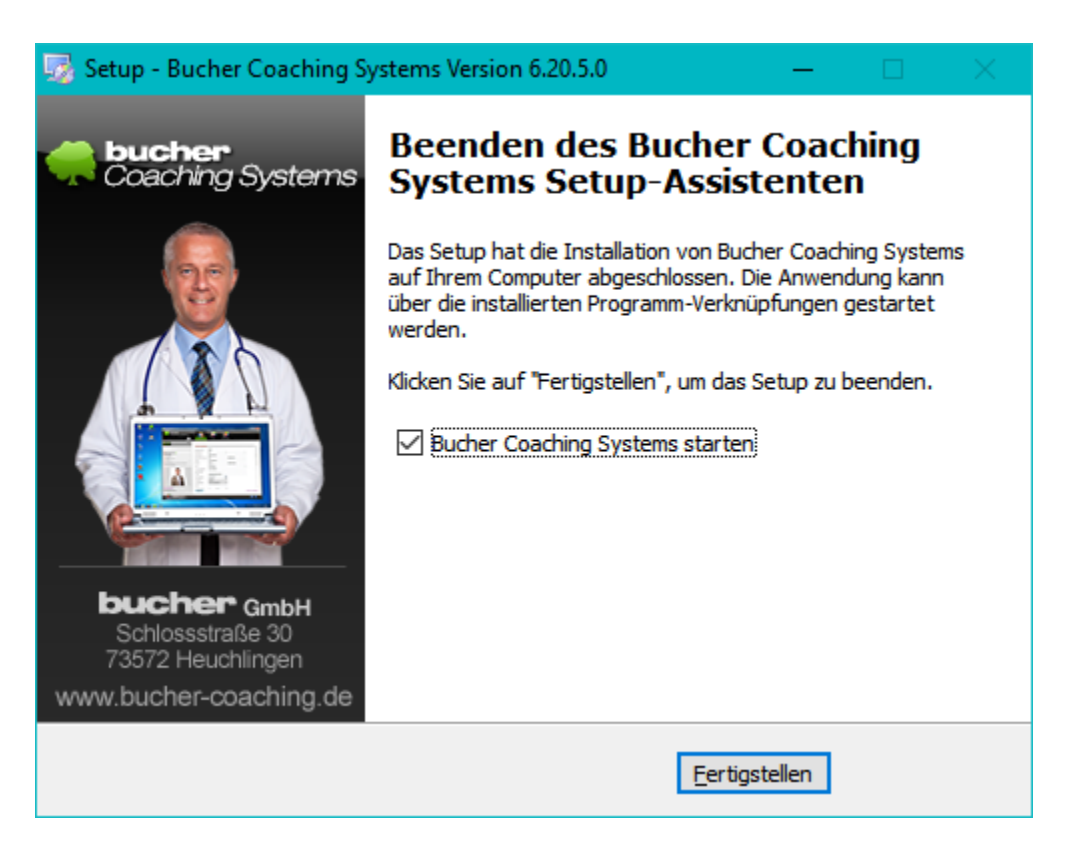

这里点击"完成"即可完成设置。除非您取消选中该框,否则该程序将自动启动。

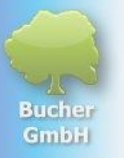

### **程序**总是以自检开始。

# 1.4 软件激活

(将许可证传输到您的计算机)

首次启动该程序时,会出现"激活产品"窗口。

| 릊 Produkt aktivier                                                                                                    | en X                                                          |  |  |  |  |  |
|----------------------------------------------------------------------------------------------------|---------------------------------------------------------------|--|--|--|--|--|
| Diese Software ist noch nicht aktiviert bzw. wurde noch nicht<br>lizenziert. Bitte geben Sie zur Aktivierung die Lizenznummer, den<br>Benutzernamen und das Passwort ein und klicken Sie dann auf<br>"Weiter". |                                                               |  |  |  |  |  |
| Falls Ihnen diese<br>Sie sich bitte bei<br>Bucher GmbH                                                                                                    | Daten noch nicht übergeben wurden, melden<br>folgender Firma: |  |  |  |  |  |
| Lizenznummer:<br>Benutzername:<br>Passwort:                                                                                                    |                                                               |  |  |  |  |  |
|                                                                                                    | Benutzername vergessen?                                       |  |  |  |  |  |
| Passwort vergessen?                                                                                                    |                                                               |  |  |  |  |  |
|                                                                                                    | Weiter                                                        |  |  |  |  |  |
|                                                                                                    | Abbrechen                                                     |  |  |  |  |  |

**必**须在那里输入以下三个数字:

**许可证号**码

许可证用户名

许可证密码

输入此信息后,单击"**下一步**"。

将打开以下窗口。

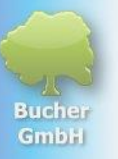

| 릊 Produkt aktivierer                                                                                                    | n                                                                                                    |                                                                                                    | ×                                                                                                    |
|----------------------------------------------------------------------------------------------------|----------------------------------------------------------------------------------------------------|----------------------------------------------------------------------------------------------------|----------------------------------------------------------------------------------------------------|
| <ul> <li>Produkt aktivierer</li> <li>Diese Software ist<br/>lizenziert. Bitte ge<br/>Benutzernamen un<br/>"Weiter".</li> <li>Falls Ihnen diese I<br/>Sie sich bitte bei fa<br/>Bucher GmbH</li> <li>Lizenznummer: [<br/>Benutzername: [<br/>Passwort: ]</li> </ul> | n<br>: noch nicht aktiviert bzw. wurde noch nicht<br>ben Sie zur Aktivierung die Lizenznummer, den<br>nd das Passwort ein und klicken Sie dann auf<br>Daten noch nicht übergeben wurden, melden<br>olgender Firma:<br>Benutzername vergessen?<br>Passwort vergessen?<br>Weiter | Firmenname:<br>Vorname: *<br>Familienname: *<br>Straße: *<br>PLZ: *<br>Ort: *<br>Land: *<br>Telefon * (Mindestens<br>Telefon privat:<br>Telefon geschäftlich:<br>Mobil:<br>E-Mail: *<br>USt-IdNr.:<br>Bitte füllen Sie mindest<br>Sternchen markiert) ur<br>freischalten". | Bucher GmbH         Wolfgang         Bucher         Schloßstr. 30         73572         Heuchlingen         Image: Deutschland (Germany)         eine Nummer)         07174-7400         wolfgang@buchergmbh.de         tens die Pflichtfelder aus (mit rotem and klicken Sie abschließend auf "Jetzt |
|                                                                                                    |                                                                                                    |                                                                                                    | Jetzt freischalten Abbrechen                                                                                                    |

请填写所有标有红色星号的字段。电话号码至少需要一个号码(除特殊紧急情况外,您 **通常不会接到我**们的电话)。

**填写完所有必填字段后,您必**须单击"**立即解**锁"。通过这个成为许可证激活。看来 下列的报告:

| Bucher C | oaching Systems                                                                                   | × |
|----------|---------------------------------------------------------------------------------------------------|---|
| j        | Lizenzierung wurde erfolgreich durchgeführt!<br>Bucher Coaching Systems wird jetzt neu gestartet. |   |
|          | ОК                                                                                                |   |

单击"确定"后,程序将启动并显示所有功能。

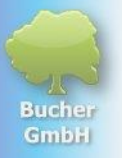

以后您可以单击桌面上带有树的图标来启动该程序。

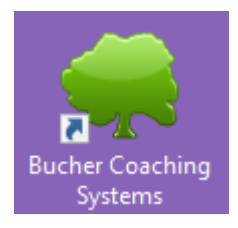

# **1.5 如果出**现问题

**如果**许可不起作用或出现问题,请致电 +49 7174 7400 联系 Bucher GmbH。热线服务时间为工作日上午 11 点至下午 4 点。 您也可以写电子邮件至<u>Wolfgang@buchergmbh.de</u>

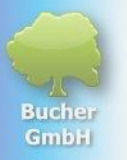

# **1.6 使用 Microsoft Edge** 浏览器时的特殊功能

Egde浏览器,则下载时还需再执行一步。 在这里,该文件也出现在右上角并带有下载符号。

|                                                                                         | —            |      | ×        |
|-----------------------------------------------------------------------------------------|--------------|------|----------|
| s c t t                                                                                 | ~~           |      | Ø        |
| Downloads 🗅 Q … 🔗                                                                       | ŝ            |      | Q        |
| bcs_setup (25).exe wird häufig nicht her<br>Stellen Sie sicher, dass Sie bes_setup (25) | ~~<br>∳<br>₽ | Ц    | <b>?</b> |
| Mehr anzeigen W                                                                         | eitere Aktio | onen | -        |

**您必**须单击三个点。但是,这些仅当您将鼠标移动到此点时才会出现。然后点击这个 三 积分。

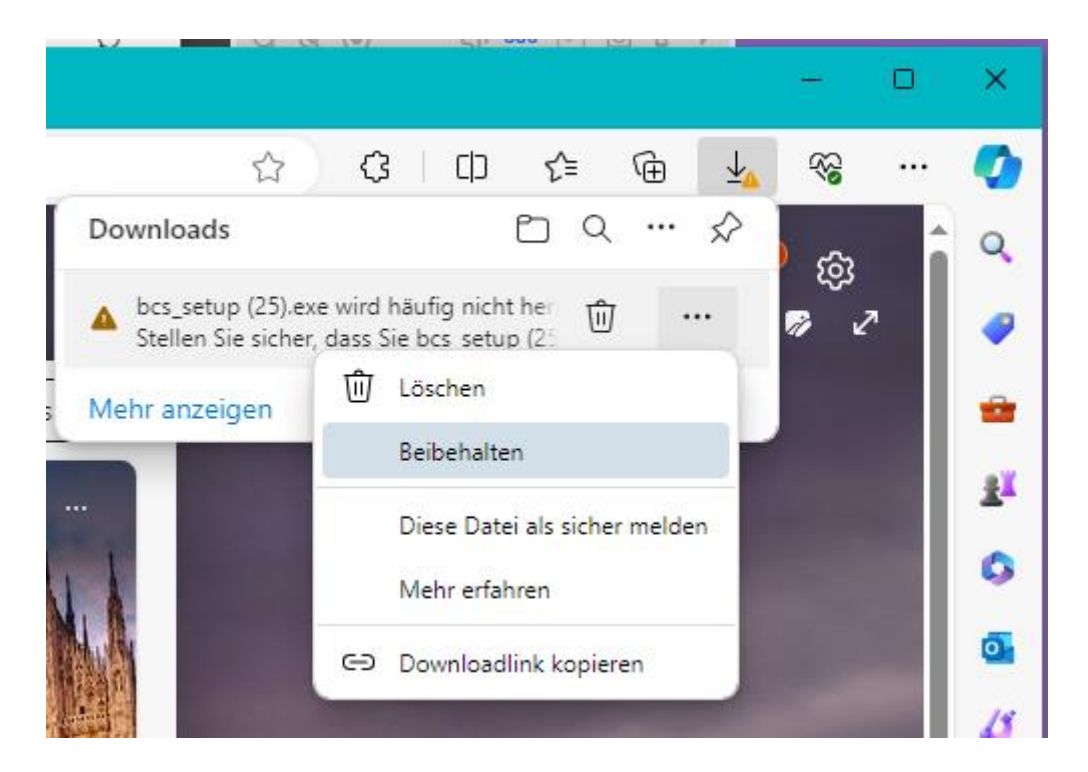

现在单击小上下文菜单中的"保留"。一个小窗口打开。从那里,点击"显示更多"。然后点击"仍然保留"。现在 bcs\_setup.exe 才会完全下载,并在一段时间后可以打开。

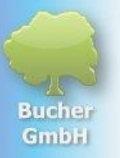

### **然后看起来像**这样:

|   |                    | ( U ) ( ) ( ) ( ) ( ) ( ) ( ) ( ) ( ) ( | ,   |   |                       | -                                         | 0 | × |
|---|--------------------|-----------------------------------------|-----|---|-----------------------|-------------------------------------------|---|---|
|   | ☆                  | (3   C)                                 | ) { | Ē | $\overline{\uparrow}$ | ~~                                        |   |   |
|   | Downloads          |                                         |     | Q | $\Rightarrow$         | ŝ                                         | Â | Q |
|   | bcs_setup (25).exe |                                         |     |   |                       | ~~~<br>₽~~~~~~~~~~~~~~~~~~~~~~~~~~~~~~~~~ | • | - |
| s | Mehr anzeigen      |                                         |     |   |                       |                                           |   | - |

单击"**打开文件**"。

**您**现在可以按照上面的描述继续安装。